# 針腳對位檢測操作手冊

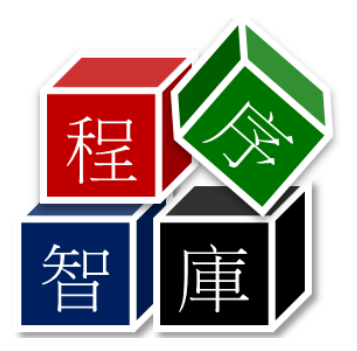

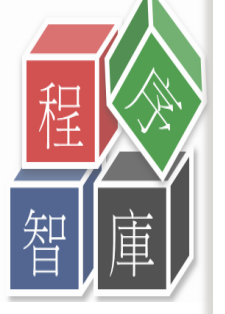

0

## 1.主畫面介紹

- 1-1量測資料 1-2名稱設定
- 1-3載入 1-4點擊載入Excel, 跳出視窗(選擇excel檔)
- 1-5選擇是否鏡射 1-6翻轉角度選擇
- 1-7單點量測為一個一個針腳做量測

| 畫面 產品設定 影像陣列 共點設定 對焦                                                                                                    |      |            |                              |             |                |                |                |     |        |
|----------------------------------------------------------------------------------------------------|------|------------|------------------------------|-------------|----------------|----------------|----------------|-----|--------|
| Recipe Name <b>1-2</b>                                                                                                    | ~ 重整 | <b>載</b> え | Message                      | 2           |                |                |                |     |        |
| 載入Excel <u>1</u> 4<br>□ 鏡射<br>■ 0 1 45<br>90<br>1-5<br>□ 180 ○ 270                                                                                                    | 直徑   | 偏差距離       | Excel X                      | Excel Y     | Excel InspectX | Excel InspectY | ■ <u>■</u> 測 X | 量測Y | 偏差 匯出助 |
| 10.0 ; um 公差過濾<br>上一根 0 ; 下一根                                                                                                    |      |            |                              |             |                |                |                |     |        |
| 22 開設 ← → < ↑ 一                                                                                                    |      |            | ✓ <ul> <li>● 提尋文件</li> </ul> |             | ×              |                |                |     |        |
| 組合管理 ▼ 新増資料夾                                                                                                    |      |            |                              | €0 <b>▼</b> | 0              |                |                |     |        |
| <ul> <li>★ 快速存取</li> <li>● 点面</li> <li>◆ 下</li> <li>● 二</li> <li>● 二&lt;</li></ul> | 1-4  | L          |                              |             |                |                |                |     |        |
| <ul> <li>■ 本機</li> <li>③ 3D 初件</li> <li>↓ 下載</li> <li>○ 文件</li> </ul>                                                                                                    |      |            |                              |             |                |                |                |     |        |
| 檔案名稱(N): benFileDialog1                                                                                                    |      |            | ∽ Excel檔 (*                  | xls)        | ~              |                |                |     |        |

2.量測操作介紹

2-1點擊量測操作

2-2左上定位設定選擇一點量測(2-2-1利用手動操作在2-2-2camera圖上移至左上點) 2-2-2Camera現在的點要與2-3右下針腳圖對應點按左鍵再按2-4左上定位點set

| Mam                                                  |                                         |         |
|------------------------------------------------------|-----------------------------------------|---------|
| 主畫面 產品設定 影像陣列                                        |                                         |         |
| Recipe Name P01 ~ 重整 載入 Message                      |                                         |         |
|                                                      |                                         | 匯出Excel |
| - 左上定位點                                              | 関邦会                                     |         |
| X1 0.0 ÷ X1 0.0 ÷ Set 0.000 ÷                        | 回進退料                                    |         |
| <b>∠</b> -∠ <sub>Y1</sub> 0.0 ♀ Y1 0.0 ♀ X Shift • ♀ | 位置                                      |         |
| X2 0.0 ÷ X2 0.0 ÷ Y Shift 0 ÷                        | 掃瞄起點                                    | 掃瞄量測    |
| $Y_2 00 $                                            | Set X 0                                 |         |
| Z - 24 Move Set Move Angle                           | Set Y 0                                 | 單點量測    |
| Speed 40000 +                                        |                                         | 停止      |
|                                                      |                                         |         |
|                                                      |                                         |         |
| Camera Review                                        |                                         |         |
| 開設(O) 儲存 繪圖 輔助線相機設定 Capture Stop OFF 放大 縮小 最適        |                                         |         |
|                                                      |                                         |         |
|                                                      |                                         |         |
|                                                      |                                         |         |
| 2-2-2                                                |                                         |         |
|                                                      | ↓ • • • • • • • • • • • • • • • • • • • |         |
|                                                      |                                         |         |
|                                                      | 總體時間 0.00 · 秒                           |         |
|                                                      | <b>對光開 背光關</b>                          |         |
|                                                      | X 0                                     |         |
|                                                      |                                         | 1       |
|                                                      | 2-3                                     |         |
|                                                      |                                         |         |
|                                                      |                                         |         |
|                                                      |                                         |         |
|                                                      | —                                       |         |
| ■ 扫描-Null 影像宮・0 影像宮・0 小语- /38./7 ftc: 0 /Sar         |                                         |         |

2-5右上定位點設定右上選擇一點量測(用2-2-I手動操作移至camera圖面右上一點) 2-2-2Camera現在的點要與2-3右下針腳圖對應點按左鍵再按2-6左上定位點set (與前頁2-2左上定位點設定操作手法一樣)

| 主曲面 産品設定 影像陣列         Recipe Name P01       重整 載入 Message         重期資料       重期資料         左上定位點       2-5         X1       00         Y1       00         Y2       00         Y2       00         Y3       0         Y3       0         Y3       0         Y4       0         Y5       0         Y5       0         Y4       0         Y5       Y5         Y5       Y5         Y5       Y5         Y5       Y5         Y5       Y5         Y5       Y5         Y5       Y5         Y5       < | 匯出Excel<br>掃瞄量測<br>單點量測<br>停止 |
|----------------------------------------------------------------------------------------------------|-------------------------------|
|----------------------------------------------------------------------------------------------------|-------------------------------|

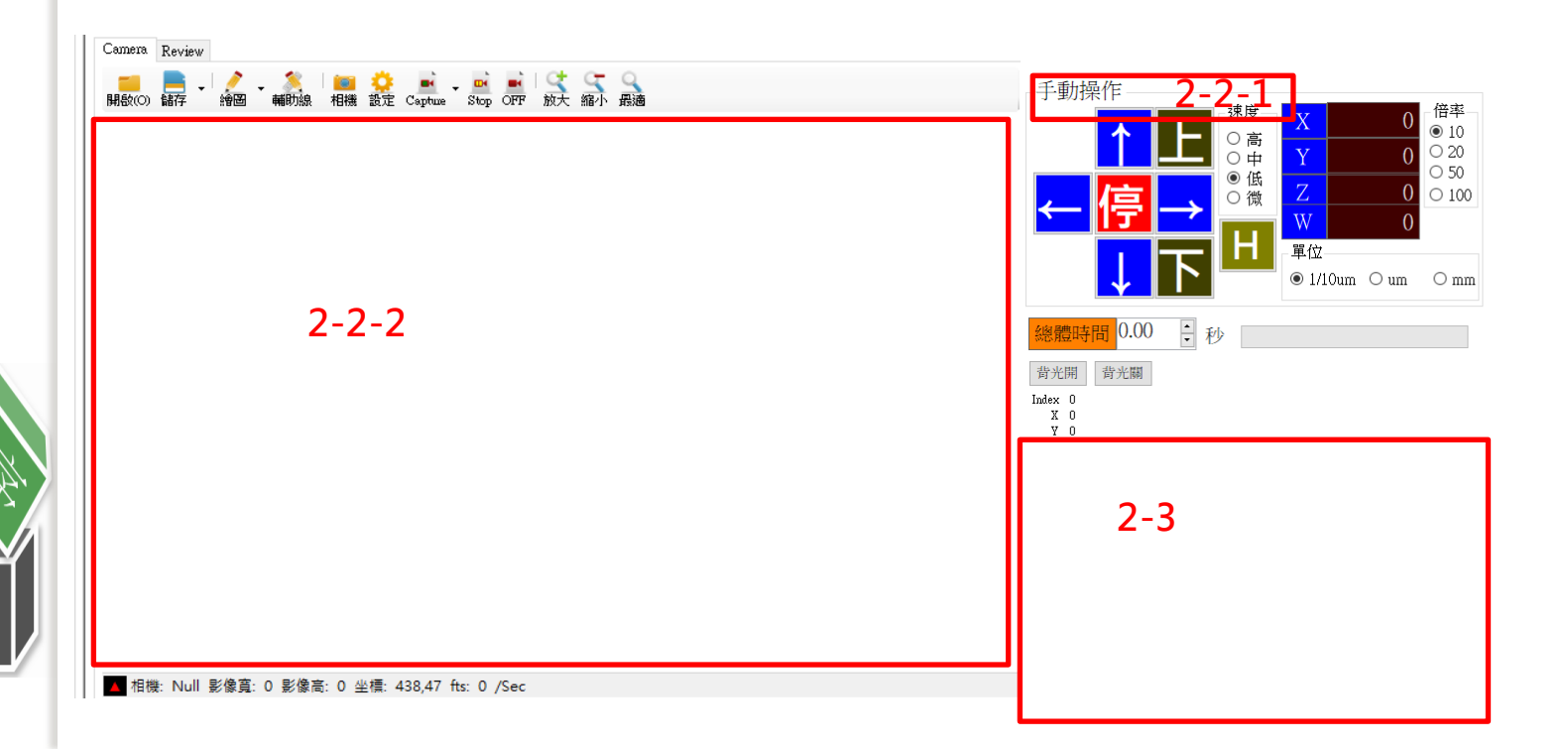

3.設定量測資料

按下機台開關點選桌面ICMAPE

3-1選擇是否回HOME點(如有更新檔就點選是)

3-2選擇RecipeName 3-3點擊載入

3-4載入excel選擇量測檔案

3-5選擇是否鏡射 3-6選擇角度翻轉(如操作的角度與擺設的角度一樣就不需做此動作)

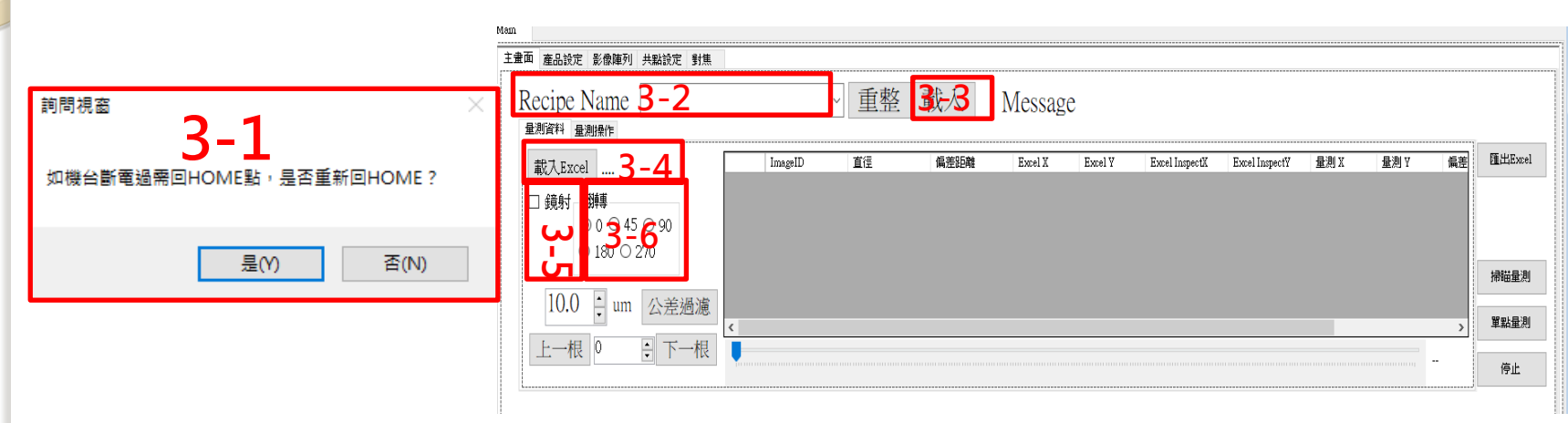

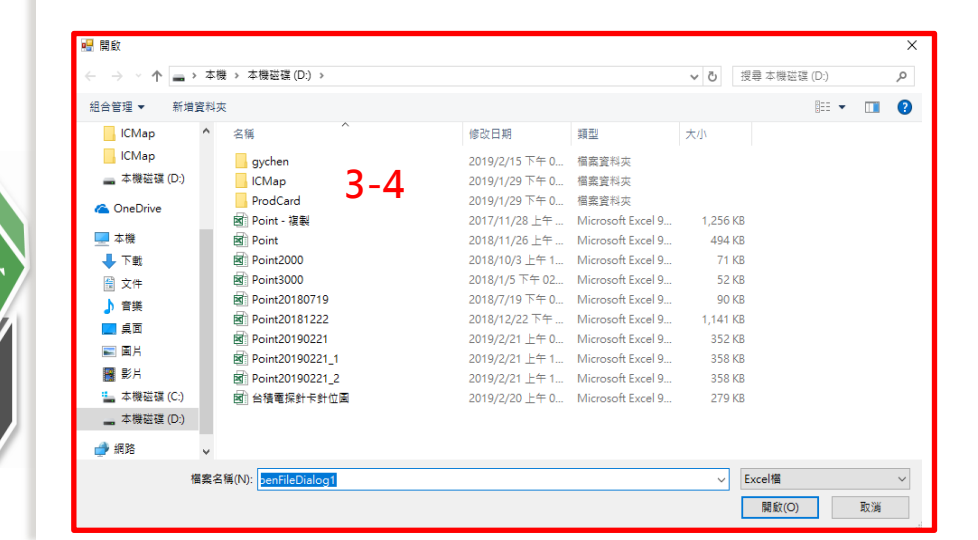

3-7右下針腳圖左鍵點選針腳位置Ctrl按住滑鼠滾輪往前為放大.往後為縮小 3-8把量測物放置機台上後點擊產品設定 3-9點擊移至座標

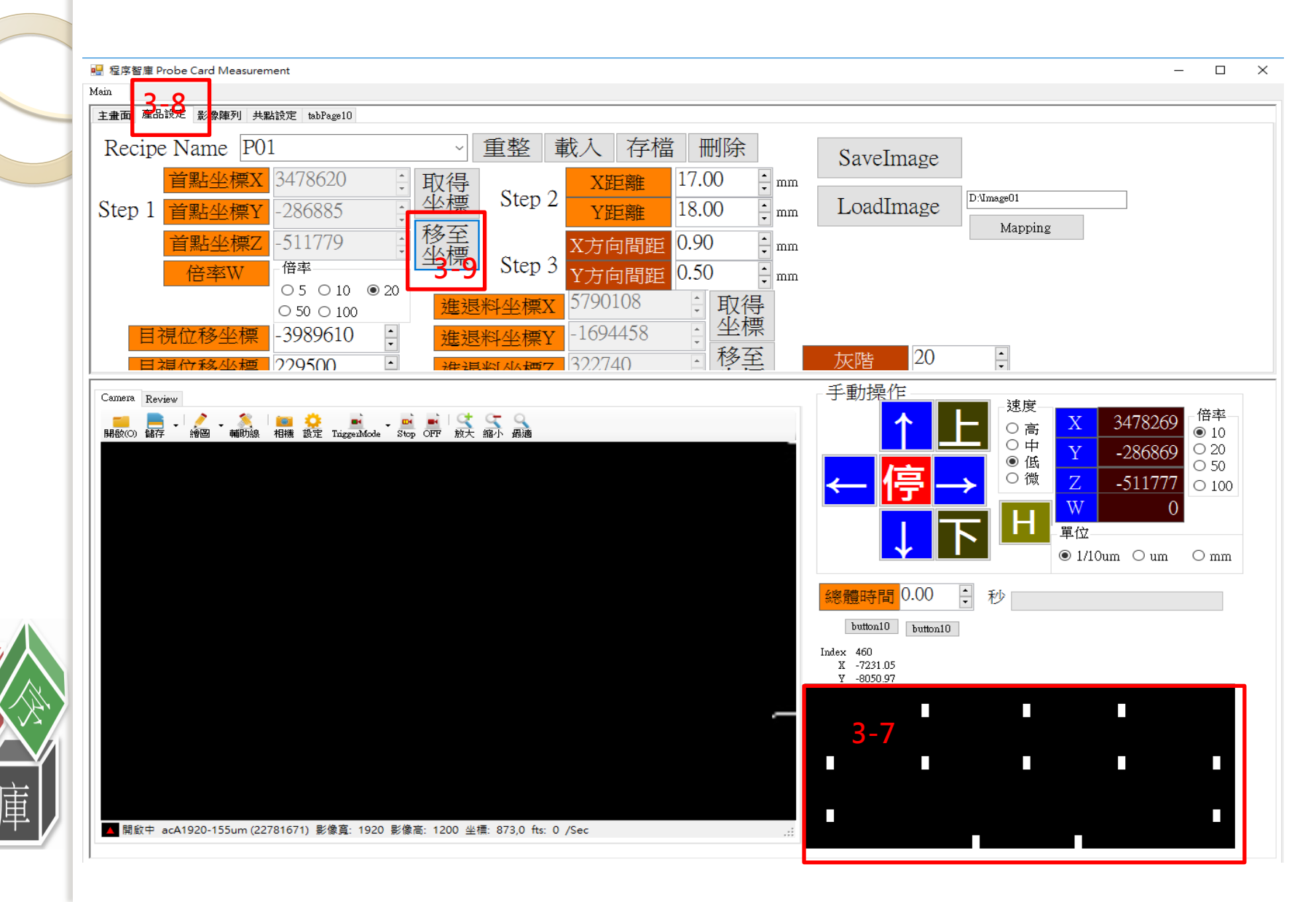

4.設定針腳位置

4-1點擊量測操作定位左上角及右上角(自由選擇適合針腳)

4-2點選camera設置 4-2-1點選連續取像

4-3利用手動移至左上角(位置必須與右下針腳圖相同)

4-4點擊輔助十字(點擊後會出現藍色交叉綠色正方) 4-4-1在針腳中心點按下左鍵

4-4-2鎖定右下針腳左鍵按一下(必須與camera圖針腳位置一致)

4-4-3點擊左上定位點的set(把右下方圖的點與影像做連結)。

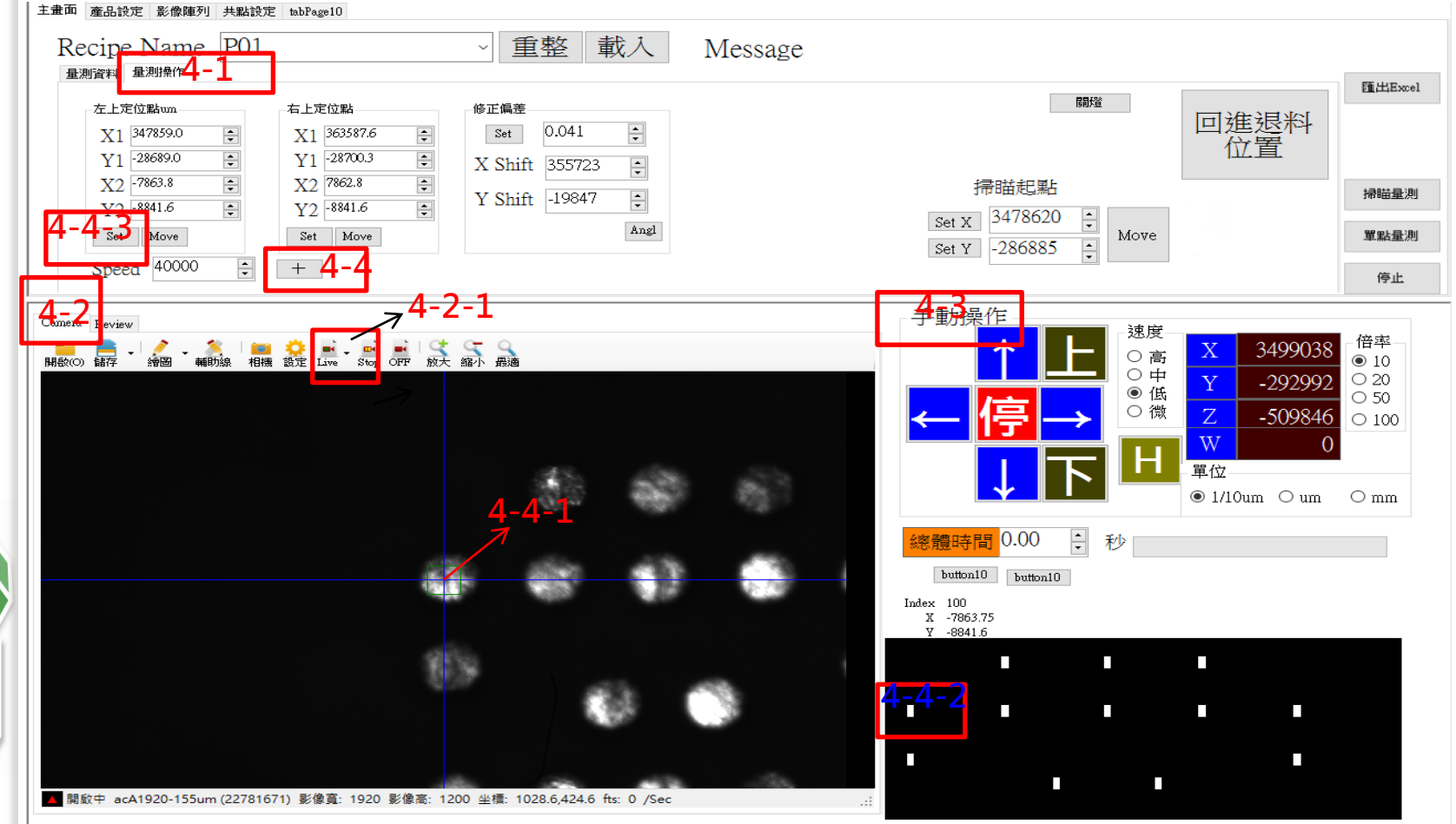

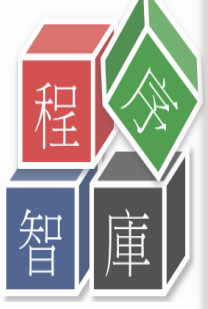

4-5利用手動移至右上角

4-5-1 選定針腳中心點按下左鍵

4-5-2右下針腳圖按右鍵拖移至右上角(與camera同點),鎖定針腳左鍵按一下

4-5-3點擊右上定位點的set(把右下方圖的點與影像做連結) · 兩點定位即可完成

| E畫面 產品設定 影像陣列 共點設定 tabPage10                                                                       |                       |         |                                                                           |                                            |                                     |
|----------------------------------------------------------------------------------------------------|-----------------------|---------|---------------------------------------------------------------------------|--------------------------------------------|-------------------------------------|
| Recipe Name P01 ~ 重                                                                                | 整載入                   | Message |                                                                           |                                            |                                     |
| <b>星</b> 測資料 星測操作                                                                                  |                       |         |                                                                           |                                            | 匯出Excel                             |
| 左上定位點     6正偏差       X1     349903.8     ◆       Y1     -29298.9     ◆       Y1     -28700.3     ◆ | 0.041 ÷               |         | 陽郡陸                                                                       | 回進退料<br>位置                                 |                                     |
| X2 -3043.8 X2 7862.8 Y Shift                                                                       | -19847                |         | 掃瞄起點                                                                      |                                            | 掃瞄量測                                |
| Y2 -8661.5<br>Set Move 41.5<br>Set Move                                                            | Angl                  |         | Set X         3478620         ↓           Set Y         -286885         ↓ |                                            | 單點量測                                |
| Speed 40000 ÷ +                                                                                    |                       |         |                                                                           |                                            | 停止                                  |
|                                                                                                    |                       |         |                                                                           |                                            |                                     |
| annea Review<br>                                                                                   |                       |         |                                                                           | X 3660098<br>Y -294966<br>Z -509846<br>W 0 | 倍率<br>● 10<br>○ 20<br>○ 50<br>○ 100 |
|                                                                                                    | л с 1                 |         |                                                                           | ● 1/10um ○ um                              | $\odot$ mm                          |
| 7                                                                                                  | 4-2-1                 |         | 總體時間 0.00 🕴 秒                                                             |                                            |                                     |
|                                                                                                    |                       |         | button10 button10                                                         |                                            |                                     |
| 510 m                                                                                              |                       |         | X 8042.85<br>Y -8661.6                                                    |                                            |                                     |
| and the second second                                                                              |                       |         |                                                                           | 4-5                                        | 5-2<br>K                            |
| 400                                                                                                |                       |         |                                                                           |                                            |                                     |
|                                                                                                    |                       |         |                                                                           |                                            |                                     |
|                                                                                                    |                       |         |                                                                           |                                            |                                     |
| 開飯中 acA1920-155um (22781671) 影像寬: 1920 影像高: 1200 坐標: 143                                           | 7.4,717.4 fts: 0 /Sec | .::     |                                                                           |                                            |                                     |

5.開始測量動作

5-1點擊修正偏差的set 5-1-1再點擊angel(角度修正)

5-2右下角圖會將點位重新定位成跟現在擺放位置一樣

5-3點擊左上定位點move 5-3-1設置掃描起點,點擊SetX.SetY

5-4確定speed 5-4-1按下掃描量測

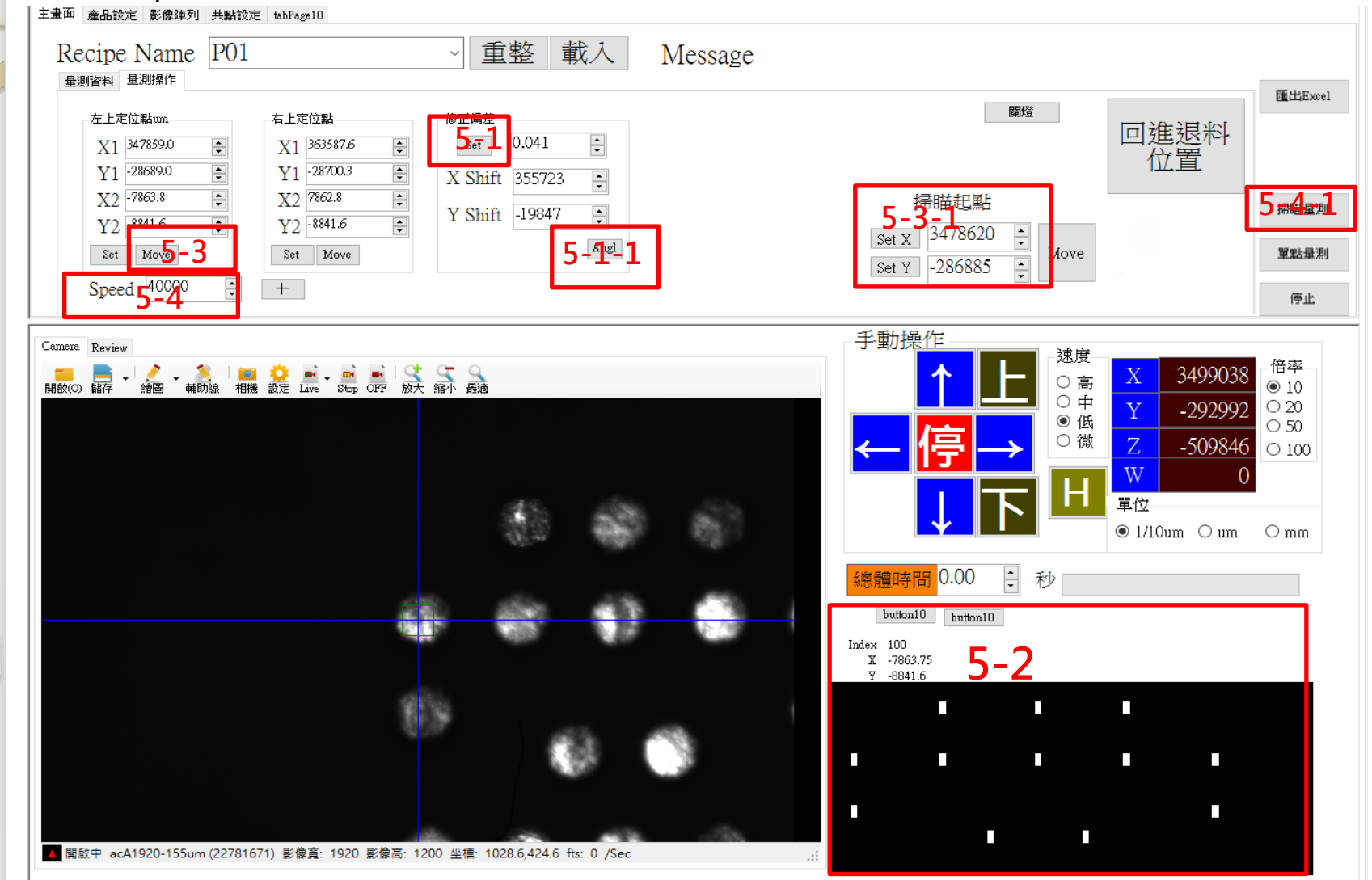

#### 6.開機第一次量測注意

6-I量測中須點擊停止,因第一次量測不會寫入數值內

#### 6-I-I點選量測操作再點擊掃描量測

### 6-1-2再回到量測資料即可顯示量測X.Y值,偏差值

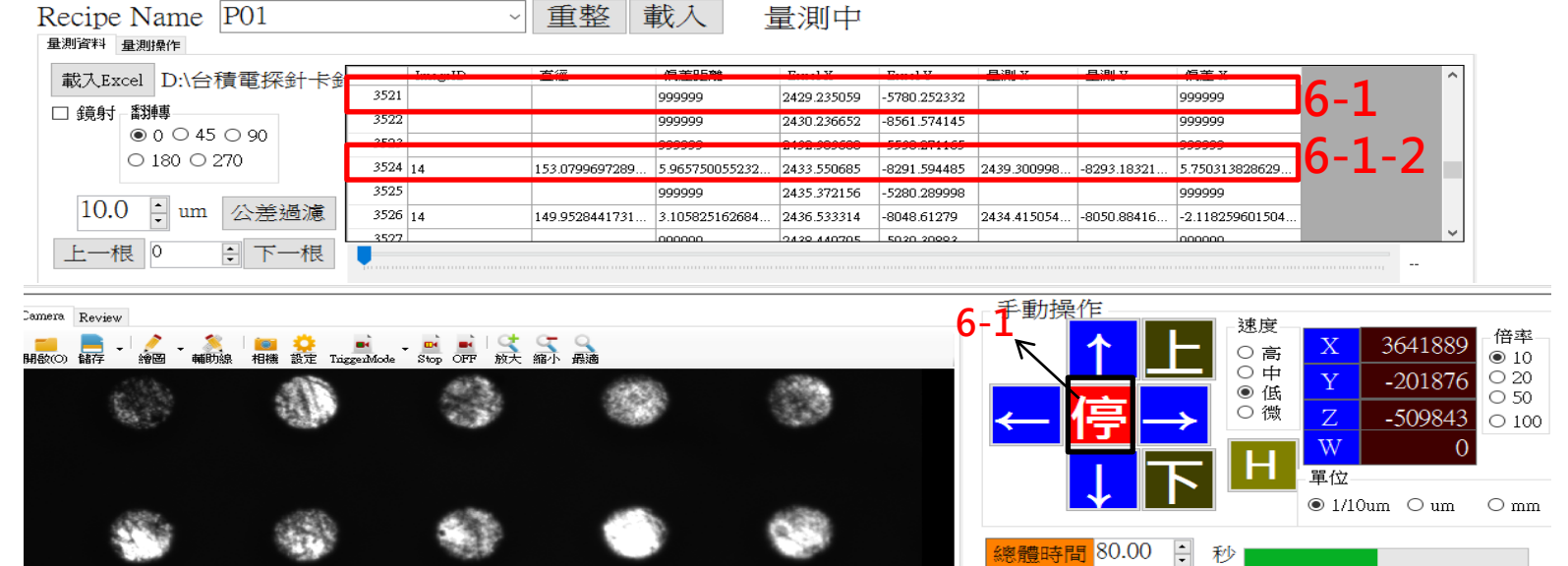

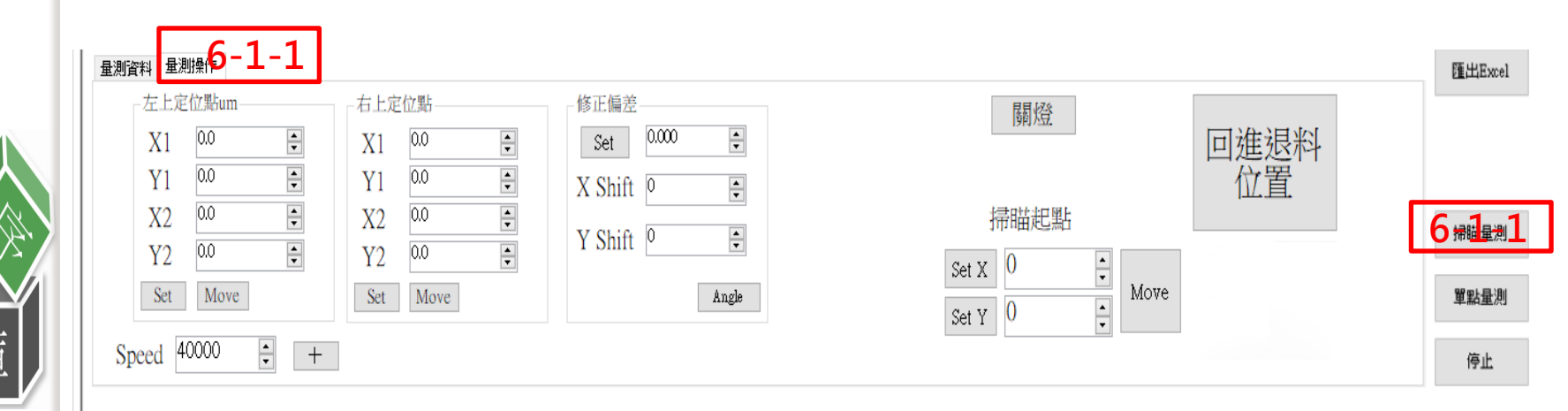

# 7.查看量測結果

7-I顯示測量的X.Y,偏差值結果

7-2點擊公差過濾將問題針腳挑出

7-3點擊問題針腳在review可看見量測值(紅色框為量測值,綠色框為應該要的位置) 7-4點選下一根即可顯示下個針腳位置。

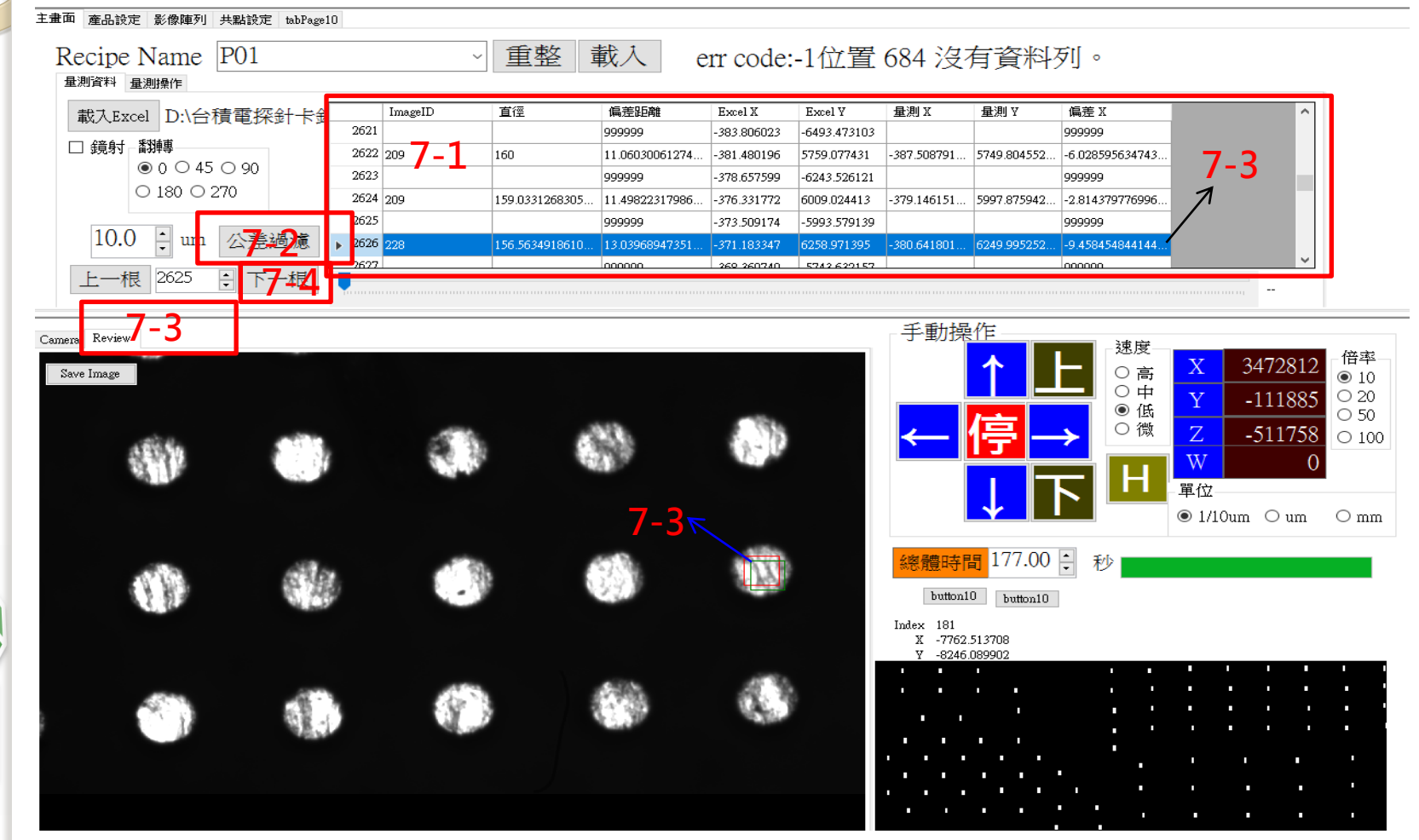

程 智 庫